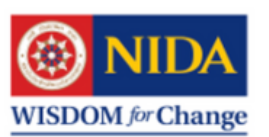

**NIDA Wisdom Repository** 

คลังปัญญา สถาบันบัณฑิตพัฒนบริหารศาสตร์

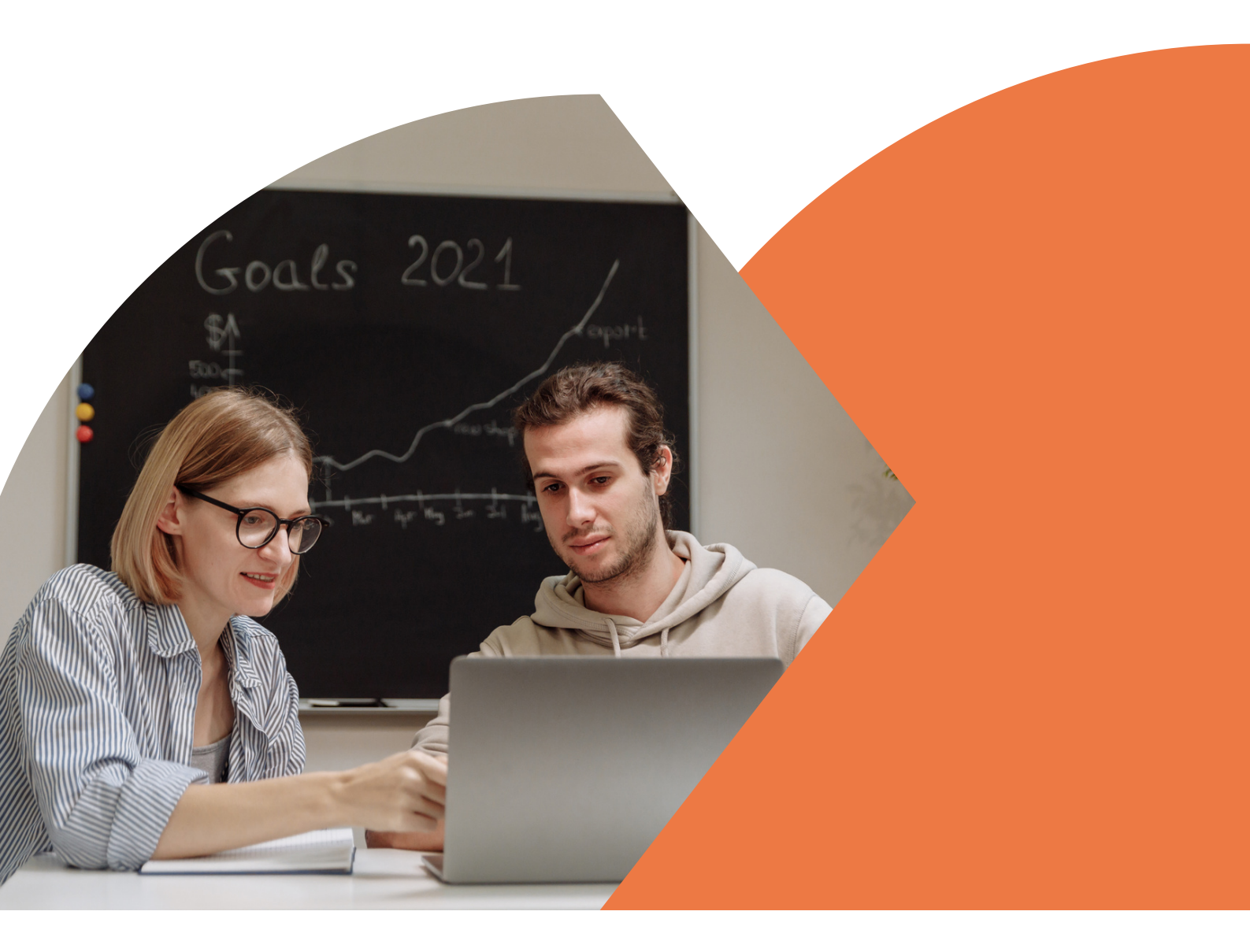

# คู่มือการสืบค้นคลังปัญญา สถาบันบัณฑิตพัฒนบริหารศาสตร์

การเรียกดูและค้นหาข้อมูล

Browse & Search

สำนักบริการการศึกษาและบรรณสาร สถาบันบัณฑิตพัฒนบริหารศาสตร์ Website: https://repository.nida.ac.th/ Email: NIDAWR@nida.ac.th Facebook: NIDAWisdomRepository

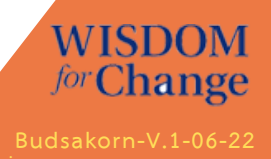

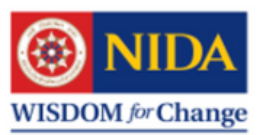

# WISDOM forChange

# การเรียกดูข้อมูล (Browse)

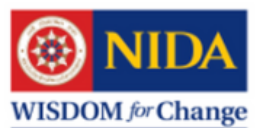

**NIDA Wisdom Repository** 

กลังปัญญา สถาบันบัณฑิตพัฒนบริหารศาสตร์

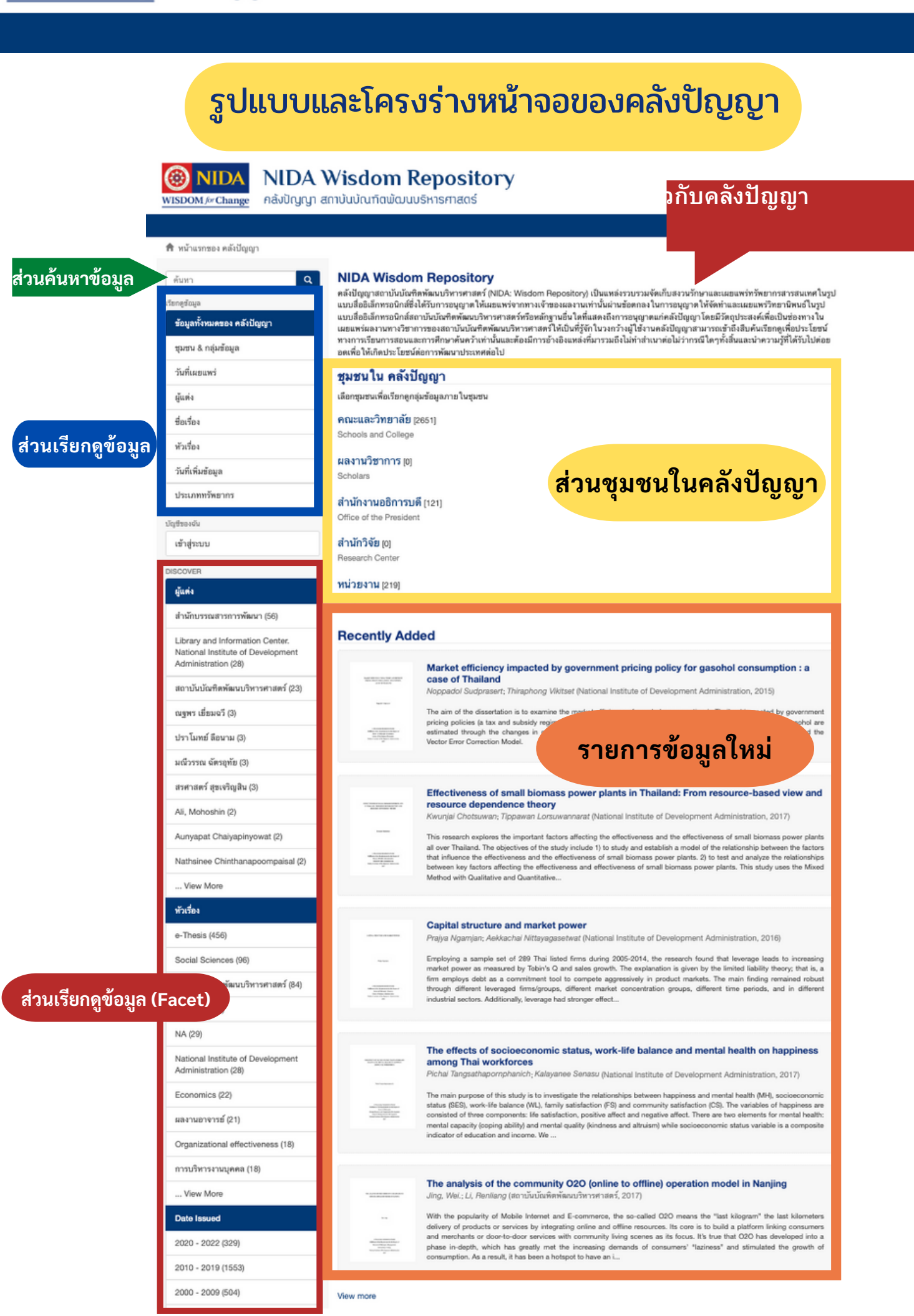

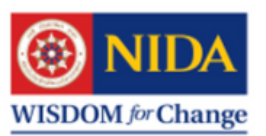

# หน้าจอหลักของชุมชนและกลุ่มข้อมูล

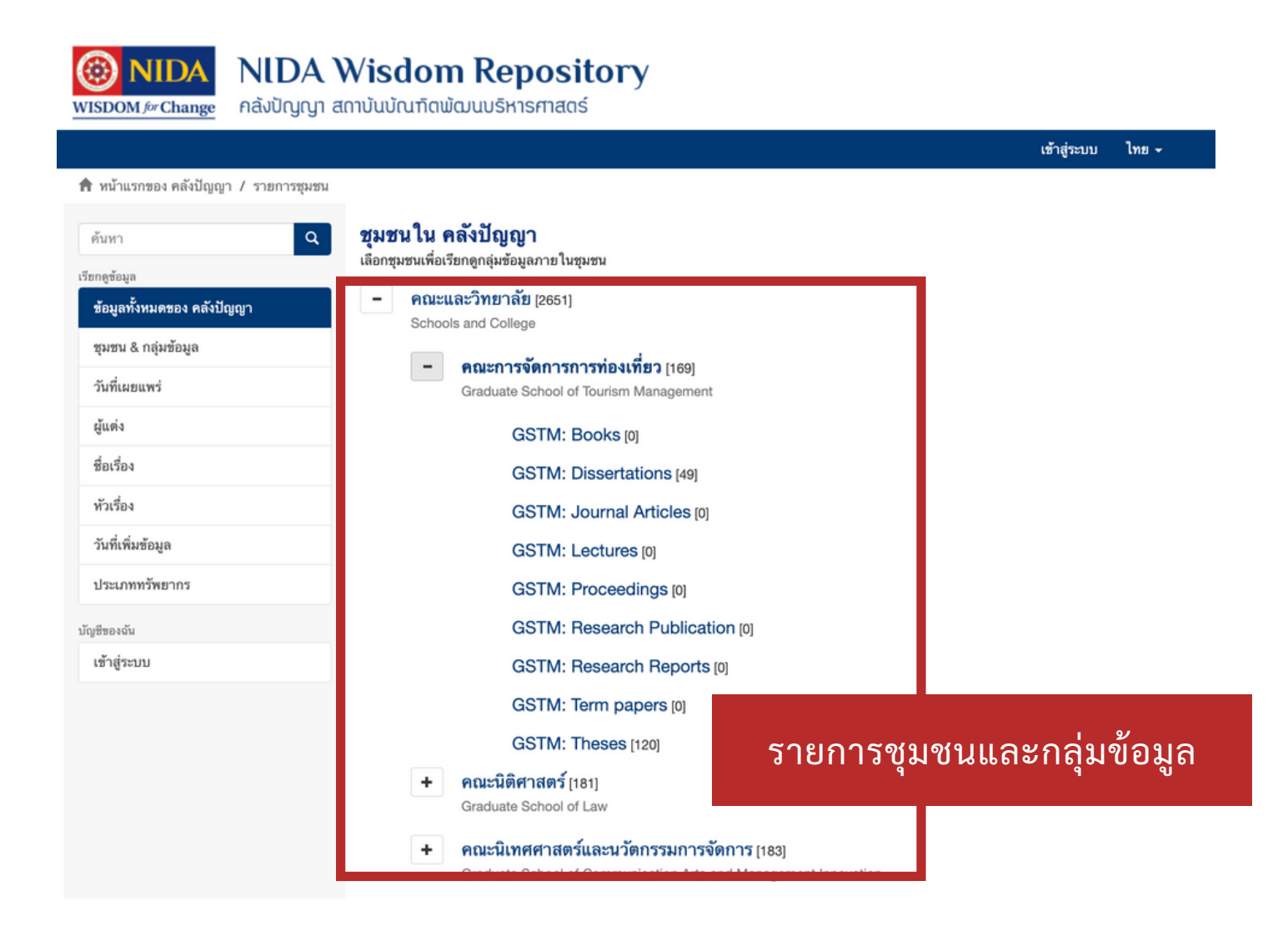

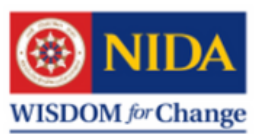

# การเรียกดูข้อมูล Browse

| ต้นหา<br>เรียกดูข้อมูล<br>ข้อมูลทั้งหมดของ คลังปัญญา | NIDA Wisdom Repository<br>คลังปัญญาสถาบันบัณฑิตหัฒนบริหารศาสตร์ (NIDA: Wisdom Repository) เป็นแหล่งรวบรวมจัดเก็บสงวนรักษาและเผยแพร่ทรัพยากรสารสนเทศ ในรูป<br>แบบสื่ออิเล็กทรอนิกส์ซึ่งได้รับการอนุญาต ให้เผยแพร่จากทางเจ้าของผลงานเท่านั้นผ่านข้อตกลง ในการอนุญาต ให้จัดทำและเผยแพร่วิทยานิพนธ์ในรูป<br>แบบสื่ออิเล็กทรอนิกส์สถาบันบัณฑิตพัฒนบริหารศาสตร์ทรือหลักฐานอื่น ใดที่แสดงถึงการอนุญาตแก่คลังปัญญา โดยมีวัตถุประสงค์เพื่อเป็นช่องทาง ใน |
|------------------------------------------------------|----------------------------------------------------------------------------------------------------|
| ขุมขน & กลุ่มข้อมูล คลิก                             | "ชุมชน & กลุ่มข้อมูล" เพื่อเข้าไปยังหน้าหลักของชุมชนและกลุ่มข้อมูล                                                                                                    |
| วันที่เผยแพร่                                        | ชุมชนใน คลังปัญญา                                                                                                    |
| ผู้แต่ง                                              | เลือกชุมชนเพื่อเรียกดูกลุ่มข้อมูลภายในชุมชน                                                                                                    |
| ชื่อเรื่อง                                           | คณะและวิทยาลัย [2651]                                                                                                    |
| ทัวเรื่อง                                            | Schools and College                                                                                                    |
| วันที่เพิ่มข้อมูล                                    | ผลงานวิชาการ [0]<br>Scholars                                                                                                    |
| ประเภททรัพยากร                                       | สำนักงานอธิการบดี [121]                                                                                                    |
| บัญชีของฉัน                                          | Office of the President                                                                                                    |
| เข้าสู่ระบบ                                          | สำนักวิจัย [0]                                                                                                    |
| DISCOVER                                             | Research Center                                                                                                    |
| ผู้แต่ง                                              | <b>หน่วยงาน</b> [219]<br>Units                                                                                                    |
| สำนักบรรณสารการพัฒนา (56)                            |                                                                                                    |
| Library and Information Center.                      | Recently Added                                                                                                    |

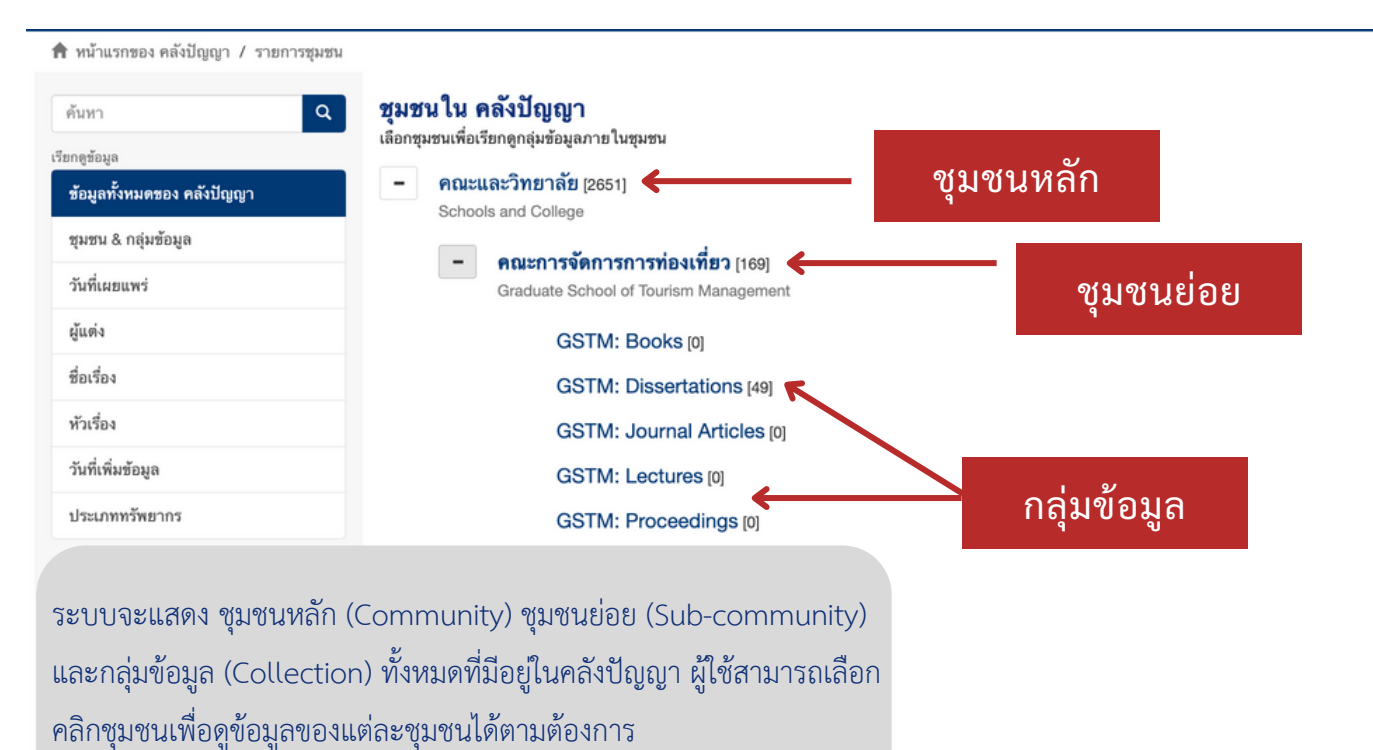

ູ່ ພູ້ - ພູ່

> + คณะนิเทศศาสตร์และนวัตกรรมการจัดการ [183] Graduate School of Communication Arts and Management Innovation

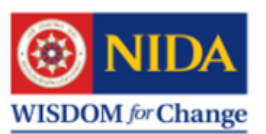

# การเรียกดูรายการข้อมูลทั้งหมดในคลังปัญญา ตามวันที่เผยแพร่

#### 痡 หน้าแรกของ คลังปัญญา / เรียกดู ตามวันที่เผยแพร่

| ค้นหา Q<br>เรียกดูข้อมูล<br>ข้อมูลทั้งหมดของ คลังปัญญา                   | <b>เรียกดู ตามวัน</b><br>ข้ามไปยังตำแหน่งในด้<br>(เลือกปี)<br>แสดงรายการ 1-20 จา              | ที่เผยแพร่<br><sup>ชัน:</sup><br><del> </del>                                                                                                    | ให้ระบบแสดงผล                                                                                                    |
|--------------------------------------------------------------------------|-----------------------------------------------------------------------------------------------|----------------------------------------------------------------------------------------------------|----------------------------------------------------------------------------------------------------|
| ชุมชน & กลุมขอมูล<br>วันที่เผยแพร่<br>ผู้แต่ง<br>ชื่อเรื่อง<br>หัวเรื่อง | เมื่อต้องการ<br>ให้คลิก "วัน<br>ระบบจะแส<br>ตามวันที่เผย                                      | รเรียกดูข้อมูลทั้งหมดตามวันที่<br>ที่เผยแพร่" ที่แถบเมนูด้านซ้ายมือ<br>ดงรายการข้อมูลทั้งหมดที่มีในระบ<br>ยแพร่ข้อมูล<br>ประเมนตลานของโครการช่งฝีมือที่คำเนินมาว่าสำเร็จคนวัดประสงค์                                                                                                    | ว <b>งองค์การ สปอ.</b><br>มฑิตพัฒนบริหารศาสตร์,<br>ซร่วยเหลือทางเศรษฐกิจของ<br>มองานใดบ้างที่ทำหน้าที่วับผิด<br>ในลักษณะใดเหมาะสมหรือไม่<br>เหรือหาทางแก้ไข ตลอดจน<br>ากน้อยเพียงใด                           |
| วันทีเพิ่มข้อมูล<br>ประเภททรัพยากร<br>บัญชีของฉัน<br>เข้าสู่ระบบ         | 10<br>Maranasarin kasal<br>Marana<br>Marana<br>Marana<br>Marana<br>Marana<br>Marana<br>Marana | <b>การขยายงานกับทุนดำเนินการของรัฐวิสาหกิจ : ศึกษาเฉ<br/>ประเทศไทย</b><br><i>จรรยา นาถสุภา; ไพบูลย์ ข่างเรียน, อาจารย์ที่ปรึกษา</i> (สถาบันบัณฑิ<br>การท่าเรือแห่งประเทศไทยมิได้ชยายงานเกี่ยวกับการสร้างเชื่อนเทียบเรือเพิ่<br>ที่ 2 ซึ่งทำให้เกิดปัญหาท่าเรือคับดั่งอย่างมาก เนื่องจากการด้าระหว่างบ<br>รวดเร็วในระยะดังกล่าว รายงานของคณะสำรวจชุดต่าง ๆ ขององค์การระ<br>ว่า จะต้องมีการขยายงานการท่าเรือโดยเร็วที่สุด การท่าเรือก็ได้ตกลงสร้าง<br>เวลาประมาณ 5 ปี | <b>พาะกรณีการท่าเรือแห่ง</b><br>เดพัฒนบริหารศาสตร์, [1973])<br>มชื้นเลย หลังจากสงครามโลกครั้ง<br>Jระเทศของไทยได้ขยายตัวขึ้นอย่าง<br>เว่างประเทศกีระบุให้เห็นโดยแน่ชัด<br>เชื่อนตะวันออกเพิ่มขึ้น จึงจะต้องใช้ |

# การเรียกดูรายการข้อมูลทั้งหมดในคลังปัญญา ตามผู้แต่ง

#### 🕈 หน้าแรกของ คลังปัญญา / เรียกดู ตามชื่อผู้แต่ง

| ค้นทา C                    | <b>ភើមកឲ្យារាវាខ៌ែស្ព័ពេល់</b><br>0-9 A B C D E F G H I<br>កែ២គុំសង្គ្រង់ ទំង្សា ជា ល្អ រូវ | J K L M N O P Q R S T U V W X Y Z<br>]ฐฑฒณดตถทธนบปผฝพฟภมยรถวศษสหหือฮ |
|----------------------------|---------------------------------------------------------------------------------------------|----------------------------------------------------------------------|
| ข้อมูลทั้งหมดของ คลังปัญญา | หรือใส่ตัวอักษรขึ้นต้นของชื่อเรื่อง:                                                        | ค้นหา                                                                |
| ซุมซน & กลุ่มข้อมูล        | แสดงรายการ 1-20 จากทั้งหมด 3515                                                             | ð                                                                    |
| วันที่เผยแพร่              | 4                                                                                           |                                                                      |
| ผู้แต่ง                    | ชื่อผู้แต่ง                                                                                 | คลก ผูแดง ทแถบเมนูดานชายุมอ                                          |
| 4.4                        | Abane, Juliana Abagsonema [1]                                                               | ระบบจะแสดงรายการชื่อผ้แต่งขึ้นมาบนหน้าจอ                             |
| ชื่อเรื่อง                 | Abotsi, Anselm Komla [1]                                                                    | <u>ນຄົນ ຊີ່ ນັບ ຊີ່</u>                                              |
| หัวเรื่อง                  | Abubakari, Maliha [1]                                                                       | พื้กถุย เทารถายอนกุลที่หลายผู้เหลา และจาว                            |
| วันที่เพิ่มข้อมูล          | Achakorn Wongpreedee [8]                                                                    | วายบาวท่งหมดเฉติงพื้แต่งมเยคบเต                                      |
| ประเภททรัพยากร             | Achara Navachinda [1]                                                                       |                                                                      |
| บัญชีของฉัน                | Ackkachai Nittayagasetwat, adviso                                                           | r [1]                                                                |
| เข้าสู่ระบบ                | Adis Israngkura [3]                                                                         |                                                                      |
|                            | Adis Israngkura, advisor [3]                                                                |                                                                      |

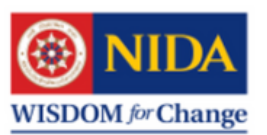

## การเรียกดูรายการข้อมูลทั้งหมดในคลังปัญญา ตามชื่อเรื่อง

| ดันหา<br>เรียกลูข้อมูล<br>ช้อมูลทั้งหมดของ คลังปัญญา | เรียกดูตามชื่อเรื่อง<br>0-9 A B C D E F G H I J<br>กฃคฆงจฉฃฃฒญฏฏฐา<br>หวือใส่ตัวอักษรชื่นต้นของชื่อเรื่อง:                                                                                                    | KLMNOPQRSTU<br>ฑฒณดดถทธนบปผฝพ<br>ศัมหา                                                | VWXYZ<br>ฟภมยรถวศษสหห่                                                | <b>ส</b> ือฮ |
|------------------------------------------------------|----------------------------------------------------------------------------------------------------|---------------------------------------------------------------------------------------|-----------------------------------------------------------------------|--------------|
| ซุมชน & กลุ่มข้อมูล                                  | แสดงรายการ 1-20 จากทั้งหมด 2991                                                                                                    |                                                                                       |                                                                       | ¢            |
| วันที่เผยแพร่                                        |                                                                                                    |                                                                                       | <i>y y</i>                                                            | a            |
| ผู้แต่ง                                              | อารสตกสะ (ค) ร                                                                                                    | นก เดอเวอง มแเย                                                                       | บเมนูดานซาย<br>*                                                      | มอ           |
| ชื่อเรื่อง                                           | อรอนงค์ ดอ รูช                                                                                                    | บบจะแสดงรายกา                                                                         | ารขอมูลตามชุ                                                          | อเรองขนมา    |
| หัวเรื่อง                                            |                                                                                                    | นหน้า ูจอ ผู้ไช้สามา                                                                  | ารถเลือกชื่อเริ่                                                      | องทิต้องการ  |
| วันที่เพิ่มข้อมูล                                    | เป็                                                                                                    | ดดูเนื้อหาทั้งเล่ม (                                                                  | (fulltext) ได้                                                        |              |
| ประเภททรัพยากร                                       | _                                                                                                    |                                                                                       |                                                                       |              |
| บัญชีของฉัน                                          | <b>โอกาสในการส่ง</b>                                                                                                    | เสริมการลงทุนของจีนในไทยอย่างยั่งยืน<br>พระณี ไดยอ่าพร. อาจารย์ฝี่ปรีอนว (สองบันบัดทั | เว <mark>ิเคราะห์จากมิติวัฒนธรรม</mark><br>คิสพัคมเศิมวรสวสุดร์ 2012) |              |
| ເຫ້າສູ່ຮະນນ                                          | ทส เทรน เทสบง; สุร                                                                                                    | ראזטאטו (מנו שנג <i>אונטוושרו איז א</i> ראו שנש (מנו) איזטאטוניזי                     | าทพพมบวท เวท เดทว, 2012)                                              |              |
|                                                      | data<br>Maladadada                                                                                                    |                                                                                       |                                                                       |              |
|                                                      | A guide A function on ordering<br>with the transition<br>and instruction or<br>and instruction or and<br>and instruction of the transition<br>of the transition of the transition of the transition of the transition<br>of the transition of the transition of the tran |                                                                                       |                                                                       |              |
|                                                      |                                                                                                    |                                                                                       |                                                                       |              |

## การเรียกดูรายการข้อมูลทั้งหมดในคลังปัญญา ตามชื่อเรื่อง

#### เรียกดู ตามทั่วเรื่อง a ด้นหา 0-9 A B C D E F G H I J K L M N O P Q R S T U V W X Y Z ดข้อม กขคมงจฉชชฌญฏฏฐฑฒณดตถทธนบปผฝพฟภมยรลวศษสหพือฮ ข้อมูลทั้งหมดของ คลังปัญญา หรือใส่ตัวอักษรขึ้นต้นของชื่อเรื่อง: ค้นหา ชุมชน & กลุ่มข้อมูล แสดงรายการ 1-20 จากทั้งหมด 7530 ٥ วันที่เผยแพร่ ห้วเรื่อง ผู้แต่ง 2SLS [1] ชื่อเรื่อง คลิก "หัวเรื่อง" ที่แถบเมนูด้านซ้ายมือ A Block Diagonal Matrix [1] หัวเรื่อง A study of Thai energy sector [1] ระบบจะแสดงรายการข้อมูลตามหัวเรื่องและคำ วันที่เพิ่มข้อมูล Ability [1] ้สำคัญขึ้นมาบนหน้าจอ ผู้ใช้สามารถเลือกหัว ประเภททรัพยากร Abstractive [1] เรื่องห<sup>ื</sup>รือคำสำคัญที่ต้องการ เพื่อดูรายการ ทั้งหมดของหัวเรื่องที่เลือกได้ที่เลือกได้ Academic achievement [1] บัญชีของฉัน ເข້າສູ່ระบบ Academic-industrial collaboration Acceptance [1] Access to Justice -- Kenya [1] Accounting -- Standards -- Thailand [1] Accounting -- Standards [1] Accounting -- Thailand [1]

#### 🕈 หน้าแรกของ คลังปัญญา / เรียกดู ตามหัวเรื่อง

📌 หน้าแรกของ คลังปัญญา / เรียกดู ตามชื่อเรื่อง

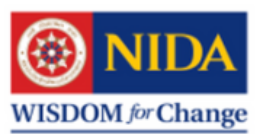

## การเรียกดูรายการข้อมูลทั้งหมดในคลังปัญญา ตามวันที่เพิ่มข้อมูล

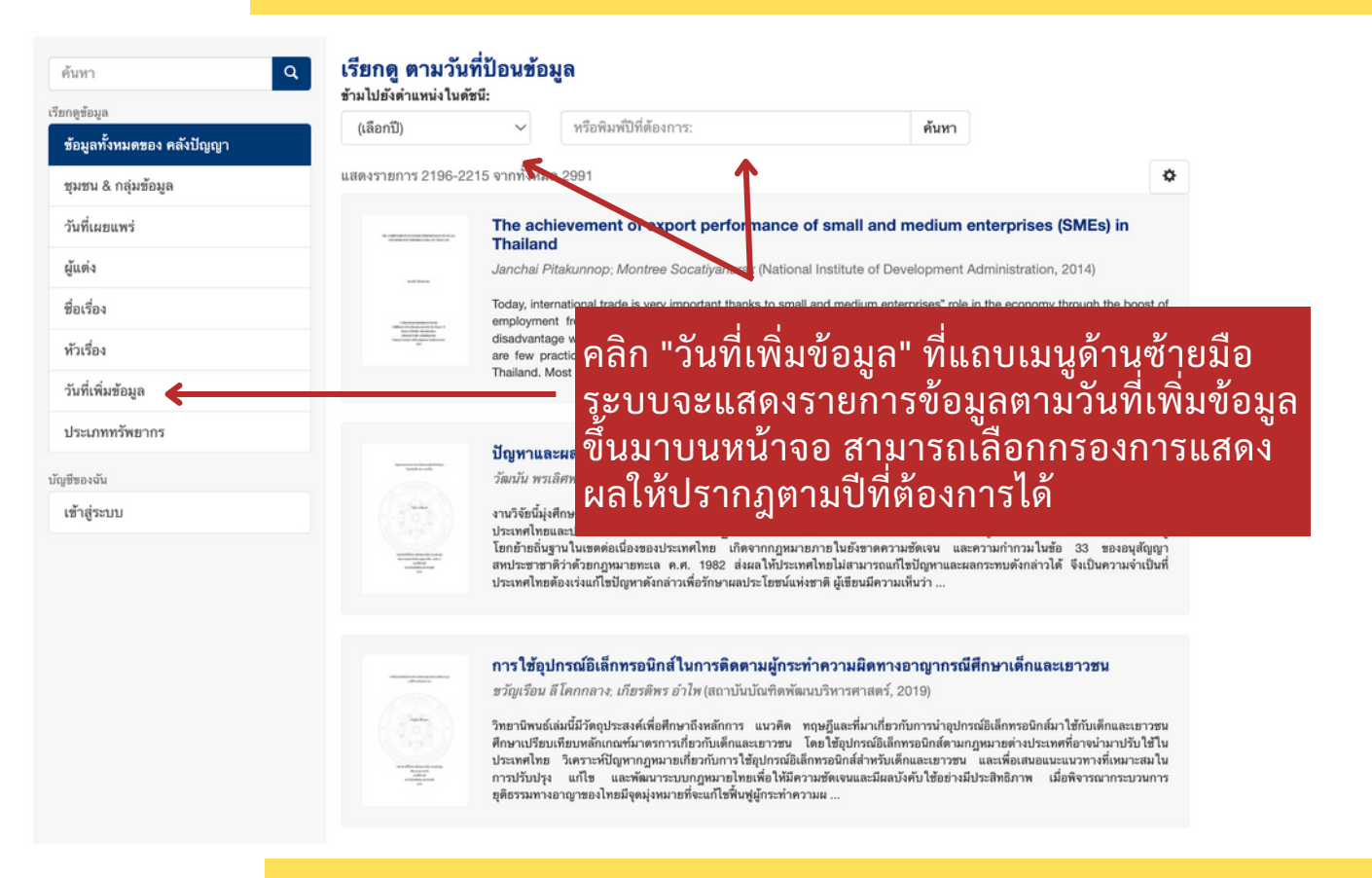

## การเรียกดูรายการข้อมูลทั้งหมดในคลังปัญญา ตามประเภททรัพยากร

📌 หน้าแรกของ คลังปัญญา / เรียกดู ตามประเภททรัพยากร เรียกดู ตามประเภททรัพยากร ด้นหา Q 0-9 A B C D E F G H I J K L M N O P Q R S T U V W X Y Z เรียกดหักมะ ก ข ค ฆ ง จ ฉ ช ช ฌ ญ ฏ ฏ ฐ ฑ ฒ ณ ด ต ถ ท ธ น บ ป ผ ฝ พ ฟ ภ ม ย ร ล ว ศ ษ ส ท ฟ้ อ ฮ ข้อมลทั้งหมดของ คลังปัญญา หรือใส่ตัวอักษรขึ้นต้นของชื่อเรื่อง ด้นหา ชุมชน & กลุ่มข้อมูล แสดงรายการ 1-13 จากทั้งหมด 13 ٥ วันที่เผยแพร่ ประเภททรัพยากร ผ้แต่ง Dissertation [758] ที่อเรื่อง Doctoral [1] หัวเรื่อง NA [29] วันที่เพิ่มข้อมูล คลิก "ประเภททรัพยากร" ที่แถบเมนูด้านซ้าย Thesis [1016] ประเภททรัพยากร ้มือ ระบบจะแสดงรายการประเภทท<sup>ั</sup>รัพยากรขึ้น บทความ--ทั่วไป [23] บัญชีของจัน มาบนหน้าจุอ ผู้ใช้สามารถเลือกประเภท ภาพ--ภาพถ่าย [1] เข้าสู่ระบบ รายงาน--ทั่วไป [11] ทรัพยากรที่ต้องการ เพื่อดูรายการทั้งหมดของ วัตถุ [27] ประเภททรัพยากรที่เลือกได้ที่เลือกได้ วิทยานิพนธ์ [795] วีดิทัศน์ (58) หนังสือ--ทั่วไป [1] หนังสือ--วิชาการ [20]

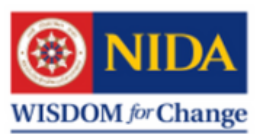

### ตัวอย่างหน้าระเบียนรายการแบบย่อ

#### 🕈 หน้าแรกของ คลังปัญญา / คณะและวิทยาลัย / คณะรัฐประศาสนศาสตร์ / GSPA: Dissortations / ดูรายการข้อมูล

| ด้างหา                     | Social capital and a     | ccess to antiretroviral thera                                                                 | py in Thailand                                                                                                    |                   |
|----------------------------|--------------------------|-----------------------------------------------------------------------------------------------|----------------------------------------------------------------------------------------------------|-------------------|
| ค้นหาใน คลังปัญญา          | by Pichate Pinthong      |                                                                                               |                                                                                                    |                   |
| 🔿 กลุ่มข้อมูลนี้           | ชื่อเรื่อง:              | Social capital and access to anti-                                                            | d a fai                                                                                                    |                   |
| เรียกสู่ร่อมูล             | ผู้แต่ง:                 | Pichate Pinthong                                                                              | เมื่อเลือกรายการที่ต้องก                                                                                                    | ารแล้ว ระบบจะแสดง |
| ข้อมูลทั้งหมดของ คลังปัญญา | ผู้ควบคุมงานวิจัย:       | Ponlapat Buracom                                                                              |                                                                                                    |                   |
| ชุมชม & กลุ่มช้อมูล        | ชื่อปริญญา:              | Doctor of Public Administration                                                               | หน้ารายละเอียดแบบย่อ                                                                                                    | ของรายการข้อมูลที |
| วันที่เผยแพร่              | ระดับปริญญา:             | Doctoral                                                                                      | य य                                                                                                    | · ·               |
| ผู้แต่ง                    | พณะ/หม่วยงาม:            | School of Public Administration                                                               | เลอกขนมาบนจอ                                                                                                    |                   |
| ชื่อเรื่อง                 | หน่วยงานที่ประสาทปริญญา: | National Institute of Development Au.                                                         |                                                                                                    |                   |
| หัวเรื่อง                  | วันที่เมขนพร่:           | 2564                                                                                          |                                                                                                    |                   |
| วันที่เพิ่มข้อมูล          | หน่วยงานที่เผยแพร่:      | National Institute of Development Adn                                                         | ninistration                                                                                                    |                   |
| ประเภทหรัพอากร             | บทศัคย่อ/เนื้อเรื่องย่อ: | This research on social capital and ac                                                        | cess to antiretroviral therapy in Thailand was conducted                                                                                                    |                   |
| กลุ่มข้อมูลนี้             |                          | using quantitative methodology. The o<br>of social capital with the influence of a            | bjectives of this research were to study the relationship<br>intiretroviral therapy in Thailand and to analyze the                                                    |                   |
| วันที่เผยแพร่              |                          | levels in the national health insurance                                                       | system. The data were collected on antiretroviral drug                                                                                                    |                   |
| ผู้แต่ง                    |                          | regions of Thailand. A stratified sampl                                                       | of the National Health Security Office covering all<br>ing method was used for a sample of 665 people. The                                                            |                   |
| ชื่อเรื่อง                 |                          | therapy. Participation in bridging and I<br>HIV drug access among HIV-positive.               | statistically associated with access to antirecoveral<br>bonding networks has therefore influenced the rate of<br>secole. Government sectors should therefore promote |                   |
| หัวเรื่อง                  |                          | more social capitalization processes v<br>HIV. In the analysis of the distribution            | hile raising the right attitude towards people living with<br>of the basefits of using government budgets to support                                                  |                   |
| วันที่เพิ่มข้อมูล          |                          | access to antiretroviral drugs, it was fe<br>30-baht for all diseases) is more bene           | ound that the Universal Health Coverage (Gold Card or<br>ficial for the poor (pro-poor). However, it is interesting                                                   |                   |
| ประเภททรัพยากร             |                          | that all groups, whether they are midd<br>groups, also benefited, while the fifth             | le-income groups, high-income, and highest-income<br>(highest-income) benefited comparatively more from                                                               |                   |
| บัญชีของพัน                |                          | this privilege than others. Therefore, p<br>rights and the allocation of expenditur           | olicymakers may review the issue of medical treatment<br>e budgets in order to distribute benefits more directly to                                                   |                   |
| ເຫ້າສູ່ຈະນນ                |                          | target groups by The poor registration<br>tangible results of the policy.                     | data was linked to the hospital data able to produce                                                                                                    |                   |
|                            | รายละเอียดเพิ่มเดิม:     | Thesis (D.P.A.)National Institute of D                                                        | evelopment Administration, 2021                                                                                                    |                   |
|                            | ทั่วเรื่องมาดรฐาน:       | Social capital (Sociology) Thailand<br>Medical care Thailand                                  |                                                                                                    |                   |
|                            | คำสำคัญ:                 | Antiretroviral therapy<br>Universal health coverage<br>Benefit incidence analysis<br>e-Thesis |                                                                                                    |                   |
|                            | ประเภททรัพธากร:          | Dissertation                                                                                  |                                                                                                    |                   |
|                            | ความยาว:                 | 169 leaves                                                                                    |                                                                                                    |                   |
|                            | ชนิดของสื่อ:             | Text                                                                                          |                                                                                                    |                   |

# คลิก "แสดงระเบียนรายการแบบเต็ม" เพื่อดูรายละเอียดทั้งหมดเกี่ยวกับวิทยานิพนธ์

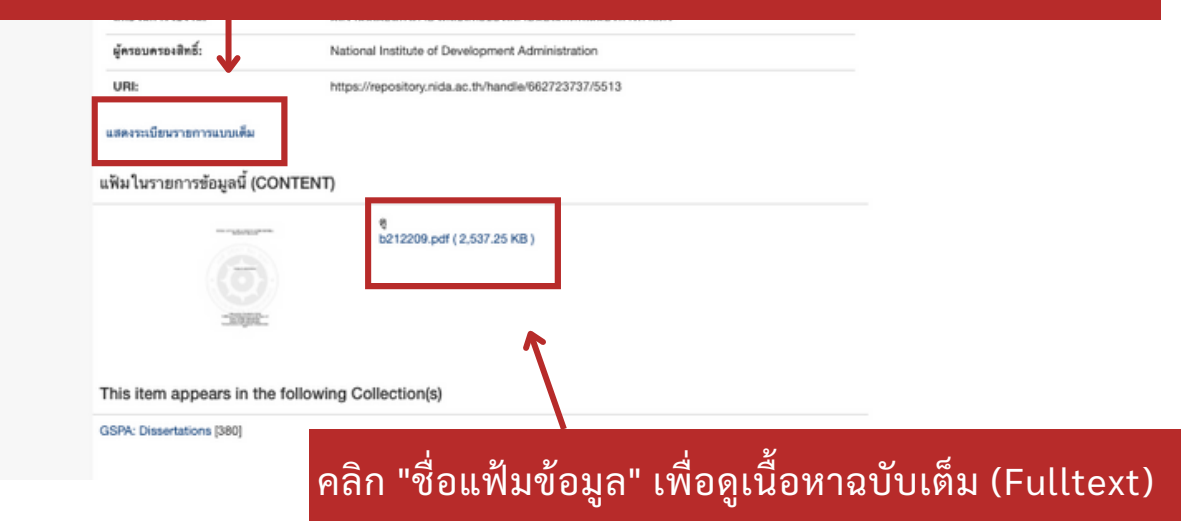

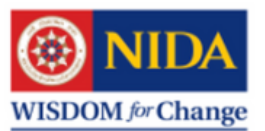

### ตัวอย่างหน้าระเบียนรายการแบบเต็ม

🕈 หน้าแรกของ คลังปัญญา / คณะและวิทยาลัย / คณะรัฐประศาสนศาสตร์ / GSPA: Dissertations / ดูรายการข้อมูล

ค้นหา

#### Q แสดงระเบียนรายการแบบย่อ

| <ul> <li>ค้นหาใน คลังปัญญา</li> <li>กลุ่มข้อมูลนี้</li> </ul> |  |
|---------------------------------------------------------------|--|
| នើងបន្តដល់រូន                                                 |  |
| ข้อมูลทั้งหมดของ คลังปัญญา                                    |  |
| ชุมชน & กลุ่มช้อมูล                                           |  |
| วันที่เผยแพร่                                                 |  |
| ผู้แต่ง                                                       |  |
| ชื่อเรื่อง                                                    |  |
| หัวเรื่อง                                                     |  |
|                                                               |  |

#### แสดงผลในรูปแบบ Qualified Dublin Core (QDC) เช่น

- dc.title
- dc.contributor.advisor
- dc.contributor.author
- dc.date.available
- dc.date.issued
- dc.identifier.uri
- dc.drecription.abstract
- dc.format.extent
- ...

| _                                                                                                    |                                                                                                    |          |
|----------------------------------------------------------------------------------------------------|----------------------------------------------------------------------------------------------------|----------|
| dc.contributor.advisor                                                                                    | Ponlapat Buracom                                                                                                    | en       |
| dc.contributor.author                                                                                     | Pichate Pinthong                                                                                                    | en       |
| dc.date.accessioned                                                                                       | 2022-02-28T07:14:49Z                                                                                                    |          |
| dc.date.available                                                                                         | 2022-02-28T07:14:49Z                                                                                                    |          |
| dc.date.issued                                                                                            | 2021                                                                                                    |          |
| dc.identifier                                                                                             | b212209                                                                                                    |          |
| dc.identifier.uri                                                                                         | https://repository.nida.ac.th/handle/662723737/5513                                                                                                    |          |
| dc.description                                                                                            | Thesis (D.P.A.)National Institute of Development Administration, 2021                                                                                                    | er       |
| dc.description.abstract                                                                                   | This research on social capital and access to antiretroviral therapy in Thailand was conducted us-<br>ing quantitative methodology. The objectives of this research were to study the relationship of so-<br>cial capital with the influence of antiretroviral therapy in Thailand and to analyze the benefit inci-<br>dence of access to antiretroviral therapy among populations with different income levels in the na-<br>tional health insurance system. The data were collected on antiretroviral drug recipients in 13<br>medical service areas of the National Health Security Office covering all regions of Thailand. A<br>stratified sampling method was used for a sample of 665 people. The results showed that social<br>capital was statistically associated with access to antiretroviral therapy. Participation in bridging<br>and bonding networks has therefore influenced the rate of HIV drug access among HIV-positive<br>people. Government sectors should therefore promote more social capitalization processes while<br>raising the right attitude towards people living with HIV. In the analysis of the distribution of the<br>benefits of using government budgets to support access to antiretroviral drugs, it was found that<br>the Universal Health Coverage (Gold Card or 30-baht for all diseases) is more beneficial for the<br>poor (pro-poor). However, it is interesting that all groups, whether they are middle-income groups,<br>high-income, and highest-income groups, also benefited, while the fifth (highest-income) benefit-<br>ed comparatively more from this privilege than others. Therefore, policymakers may review the is<br>sue of medical treatment rights and the allocation of expenditure budgets in order to distribute<br>benefits more directly to target groups by The poor registration data was linked to the hospital<br>data able to produce tangible results of the policy. | en       |
| dc.format.extent                                                                                          | 169 leaves                                                                                                    | er       |
| dc.format.mimetype                                                                                        | application/pdf                                                                                                    |          |
| dc.language.iso                                                                                           | eng                                                                                                    |          |
| dc.publisher                                                                                              | National Institute of Development Administration                                                                                                    | en       |
| dc.rights                                                                                                 | ผลงานนี้เผยแพร่ภาย ใต้ลิขสิทยิ์ของสถาบันบัณฑิตพัฒนบริหารศาสตร์                                                                                                    | th       |
| dc.subject                                                                                                | Antiretroviral therapy                                                                                                    | er       |
| dc.subject                                                                                                | Universal health coverage                                                                                                    | er       |
| dc.subject                                                                                                | Benefit incidence analysis                                                                                                    | er       |
| dc.subject                                                                                                | e-Thesis                                                                                                    | en       |
| dc.subject.other                                                                                          | Social capital (Sociology) Thailand                                                                                                    | er       |
| dc.subject.other                                                                                          | Medical care Thailand                                                                                                    | er       |
| dc.title                                                                                                  | Social capital and access to antiretroviral therapy in Thailand                                                                                                    | er       |
| dc.type                                                                                                   | Text                                                                                                    |          |
| de righte holder                                                                                          | National Institute of Development Administration                                                                                                    | er       |
| dc.ngnts.noider                                                                                           |                                                                                                    |          |
| mods.genre                                                                                                | Dissertation                                                                                                    |          |
| mods.genre<br>mods.physicalLocation                                                                       | Dissertation<br>สถาบันบัณฑิตพัฒนบริหารศาสตร์, สำนักบรรณสารการพัฒนา                                                                                                    | th       |
| mods.physicalLocation<br>thesis.degree.name                                                               | Dissertation<br>สถาบันบัณฑิตพัฒนบริหารศาสตร์, สำนักบรรณสารการพัฒนา<br>Doctor of Public Administration                                                                                                    | th       |
| mods.genre<br>mods.physicalLocation<br>thesis.degree.name<br>thesis.degree.level                          | Dissertation<br>สถาบันบัณฑิตพัฒนบริหารศาสตร์, สำนักบรรณสารการพัฒนา<br>Doctor of Public Administration<br>Doctoral                                                                                                    | th<br>en |
| mods.genre<br>mods.physicalLocation<br>thesis.degree.name<br>thesis.degree.level<br>thesis.degree.grantor | Dissertation<br>สถาบันบัณฑิตพัฒนบวิหารศาสตร์, สำนักบรรณสารการพัฒนา<br>Doctor of Public Administration<br>Doctoral<br>National Institute of Development Administration                                                                                                    | th<br>en |

#### รายการข้อมูลนี้ปรากฏอยู่ในกลุ่มข้อมูลดังนี้

GSPA: Dissertations (380) แสดงระเบียนรายการแบบย่อ

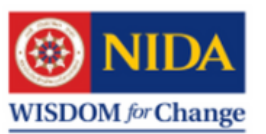

# การเรียกดูข้อมูลรายชุมชน

| ต้บหา Q                         | NIDA Wisdom Repository                                                                                                    |
|---------------------------------|----------------------------------------------------------------------------------------------------|
| เรียกดซ้อมล                     | คลังปัญญาสถาบับบัณฑิตพัฒนบริหารศาสตร์ (NIDA: Wisdom Repository) เป็นแหล่งรวบรวมจัดเก็บสงวนรักษาและเผยแพร่ทรัพยากรสารสนเทศในรูป<br>แบบเสื้อมีเร็กพรอบิอส์สิ่งได้รับการอบการให้เผยแพร่อวกทางเอ้าของผองานเท่านั้นผ่างตัดตกองใบการอบการให้อัดทำและเผยแพร้วิทยาบิพบธ์ไบรป             |
| ข้อมูลทั้งหมดของ คลังปัญญา      | แบบสื่ออิเล็กทรอนิกส์สถาบันบันชาติตพัฒนบริหารศาสตร์หรือหลักฐานอื่น ใดที่แสดงถึงการอนุญาตแก่คลังปัญญา โดยมีวัตถุประสงค์เพื่อเป็นข่องทาง ใน<br>แบบสื่ออิเล็กทรอนิกส์สถาบันบัณฑิตพัฒนบริหารศาสตร์ให้เป็นที่รู้จักในวงกว้างผู้ใช้งานคลังปัญญาสามารถเข้าถึงสืบค้นเรียกดูเพื่อประโยชน์ |
| ชุมชน & กลุ่มข้อมูล             | ทางการเรียนการสอนและการศึกษาคันคว้าเท่านั้นและต้องมีการอ้างอิงแหล่งที่มารวมถึงไม่ทำสำเนาต่อไม่ว่ากรณีใดๆทั้งสิ้นและนำความรู้ที่ได้รับไปต่อย<br>อดเพื่อให้เกิดประโยชน์ต่อการพัฒนาประเทศต่อไป                                                                                      |
| วันที่เผยแพร่                   | ชุมชนใน คลังปัญญา                                                                                                    |
| ผู้แต่ง                         | เลือกขุมชนเพื่อเรียกดูกลุ่มข้อมูลภาย ในชุมระ                                                                                                    |
| ชื่อเรื่อง                      | <sup>คณะและวิทยาลัย [2651]</sup> คลิกชมชนที่ต้องการดข้อมล                                                                                                    |
| หัวเรื่อง                       | Schools and College                                                                                                    |
| วันที่เพิ่มข้อมูล               | ผลงานวิชาการ [0]<br>Scholars                                                                                                    |
| ประเภททรัพอากร                  | สำนักงานอธิการบดี [121]                                                                                                    |
| บัญชีของฉัน                     | Office of the President                                                                                                    |
| เข้าสู่ระบบ                     | สำนักวิจัย [0]                                                                                                    |
| DISCOVER                        | Research Center                                                                                                    |
| ผู้แต่ง                         | หน่วยงาน [219]<br>ปกตร                                                                                                    |
| สำนักบรรณสารการพัฒนา (56)       |                                                                                                    |
| Library and Information Center. | Recently Added                                                                                                    |

🏫 หน้าแรกของ คลังปัญญา / คณะและวิทยาลัย

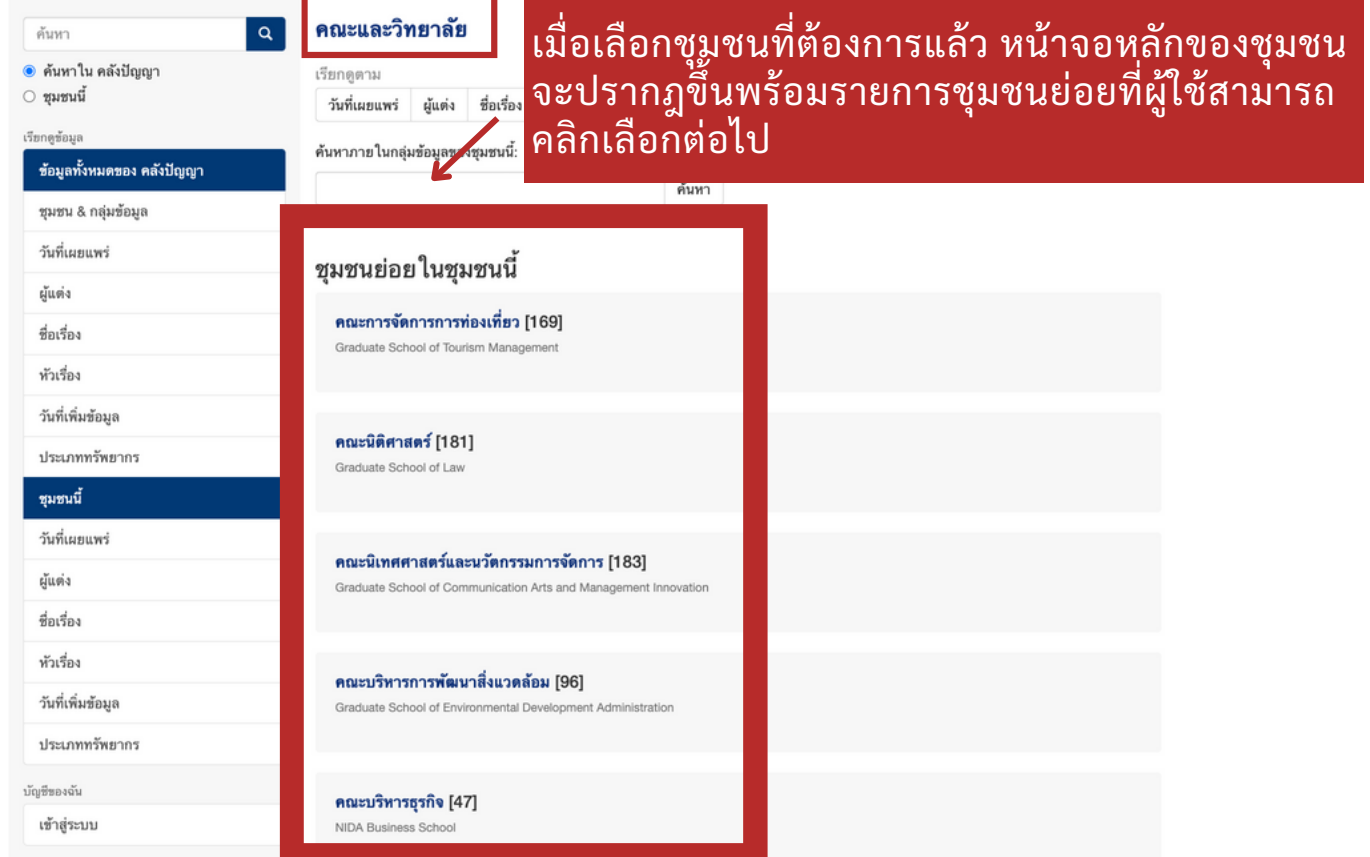

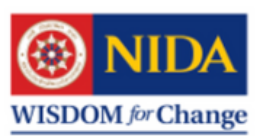

| 🏫 หน้าแรกของ คลังปัญญา / คณะและวิทยาล่                  | ie / คณะรัฐประศาสนศาสตร์                                 |                                             |
|---------------------------------------------------------|----------------------------------------------------------|---------------------------------------------|
| ค้นหา Q                                                 | คณะรัฐประศาสนศาสตร์                                      |                                             |
| <ul> <li>ค้นหาใน คลังปัญญา</li> <li>ชุมชนนี้</li> </ul> | เรียกดูตาม<br>วันที่เผยแพร่ ผู้แต่ง ชื่อเรื่อง หัวเรื่อง | วันที่เพิ่มข้อมูล ประเภททรัพยากร            |
| เรียกดูข้อมูล<br>ข้อมลทั้งหมดของ คลังปัญญา              | ค้นทาภาย ในกลุ่มข้อมูลของชุมชนนี้:                       |                                             |
| ซุมชน & กลุ่มข้อมูล                                     |                                                          | ค้นหา                                       |
| วันที่เผยแพร่                                           | กลุ่มข้อมูลทั้งหมุดใบชมชบบี้                             |                                             |
| ผู้แต่ง                                                 | แต่งการของแงแขง เหรื่งกหห                                |                                             |
| ชื่อเรื่อง                                              | GSPA: Books [0]                                          |                                             |
| หัวเรื่อง                                               |                                                          |                                             |
| วันที่เพิ่มข้อมูล                                       |                                                          | เมื่อเลือกชมชนย่อยที่ต้องการ                |
| ประเภททรัพยากร                                          | GSPA: Dissertations [380]                                | ดข้อมอแล้ว ระบบจะแสดง                       |
| ชุมชนนี้                                                |                                                          | 🥧 รายการกล่าเข้อบลทั้งหมดใบ                 |
| วันที่เผยแพร่                                           |                                                          | สายการการการการการการการการการการการการการก |
| ผู้แต่ง                                                 | GSPA: Journal Articles [0]                               | บุมบนที่พูเบถามารถเถยาทู                    |
| ชื่อเรื่อง                                              |                                                          | ាតសា                                        |
| หัวเรื่อง                                               | GSPA: Lectures [2]                                       |                                             |
| วันที่เพิ่มข้อมูล                                       | GOFA. Lectures [2]                                       |                                             |
| ประเภททรัพยากร                                          |                                                          |                                             |
| บัญชีของฉัน                                             | GSPA: Proceedings [0]                                    |                                             |
| ເຫ້າສູ່รະນນ                                             | ale, full rooppaningo [o]                                |                                             |
|                                                         |                                                          |                                             |

📌 หน้าแรกของ คลังปัญญา / คณะและวิทยาลัย / คณะรัฐประศาสนศาสตร์ / GSPA: Dissertations

#### เมื่อเลือกกลุ่มข้อมูลที่ต้องการ แล้ว ระบบจะแสดงรายการ วิทยานิพนธ์โดยเรียงลำดับ จากรายการที่เพิ่มมาล่าสุด

เข้าสู่ระบบ

#### วันที่เผยแพร่ ผู้แต่ง ชื่อเรื่อง หัวเรื่อง วันที่เพิ่มข้อมูล ประเภททรัพยากร

**GSPA: Dissertations** 

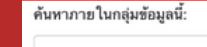

เรียกดูตาม

#### รายการที่เพิ่มล่าสุด

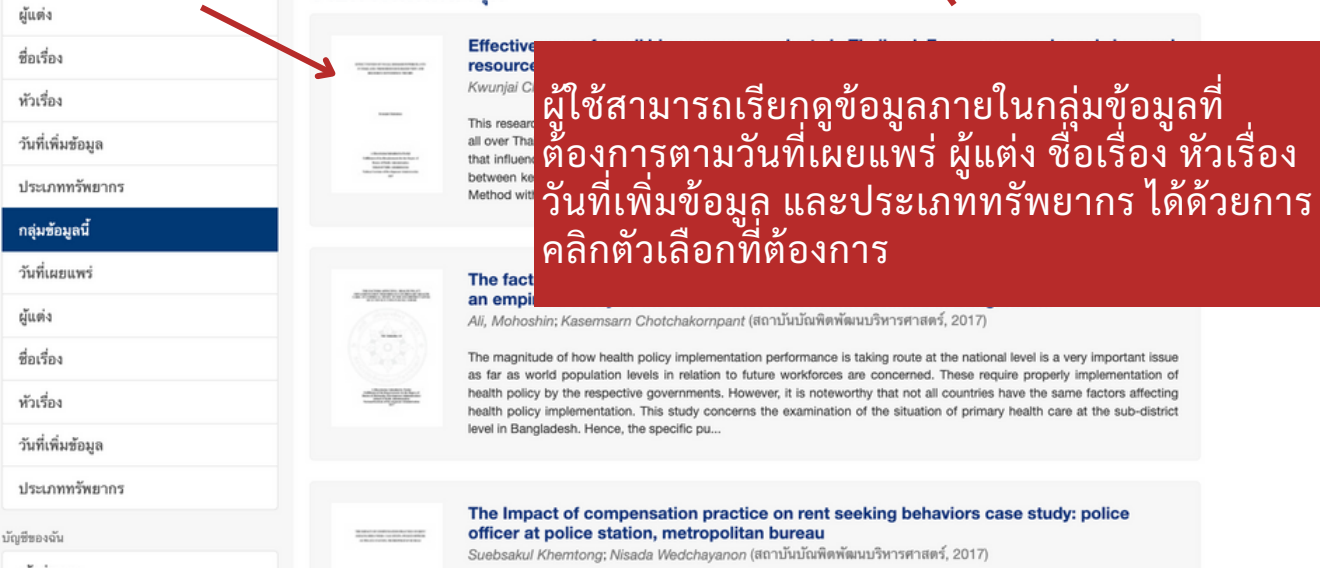

ค้นหา

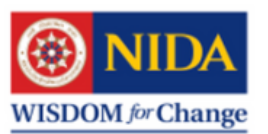

### ข้อควรระวัง

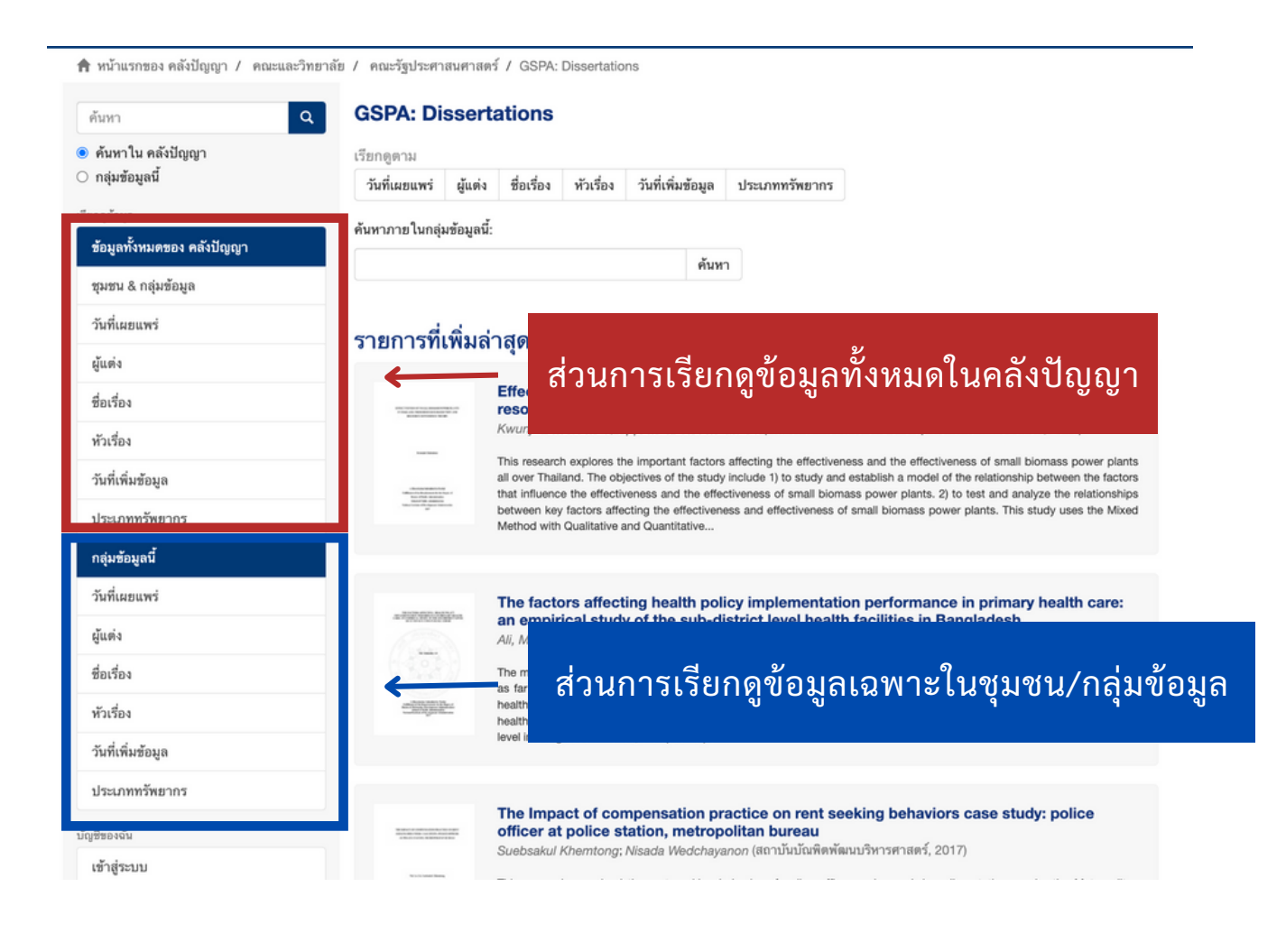

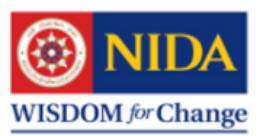

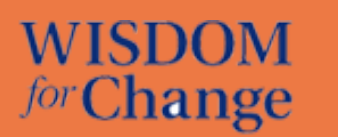

# การค้นหาข้อมูล (Search)

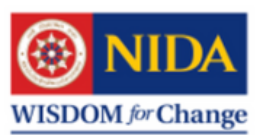

NIDA Wisdom Repository

คลังปัญญา สถาบันบัณฑิตพัฒนบริหารศาสตร์

# หน้าจอหลักของคลังปัญญา

| หน้าแรกของ คลังปัญญา<br>มหา Q<br>อูรัณแูล<br>รัญลูสรั้งหมดของ คลังปัญญา<br>มสม & กลุ่มขัญล | INDA Wisdom Repository     INDA Wisdom Repository     INDA WISDOM     INDA WISDOM     INDA WISDOM     INDA WISDOM     INDA     INDA WISDOM     INDA     INDA | ะ<br>มรูป<br>เ<br>ม |
|--------------------------------------------------------------------------------------------|----------------------------------------------------------------------------------------------------|---------------------|
| ว์มที่เผยแพร่                                                                              | ชุมชนใน คลังปัญญา                                                                                                    |                     |
| junia                                                                                      | เ <sup>สือกนุมชนเพื่อเรียกดูกลุ่มข้อมูลภายในนุมชน<br/>เพื่อๆ เป็ต้องการลงใจ เช่อง ตั้ง เจ่า</sup>                                                                                                    |                     |
| ใยเรื่อง                                                                                   | คณะและวิทยาลัย [2651]                                                                                                    |                     |
| กัวเรื่อง                                                                                  | จากนั้นกดเครื่องหมายค้นหา 🔿                                                                                                    |                     |
| กันที่เพิ่มข้อมูล                                                                          | ผลงานวชาการ [0]<br>Scholars                                                                                                    |                     |
| Jระเภททรัพยากร                                                                             | สำนักงานอธิการบดี [121]                                                                                                    |                     |
| ไของฉัน                                                                                    | Office of the President                                                                                                    |                     |
| ອ້າສູ່ຈະນນ                                                                                 | สำนักวิจัย [0]                                                                                                    |                     |
|                                                                                            |                                                                                                    |                     |

## การแสดงผลลัพท์ของการค้นหา

| 🏫 หน้าแรกของ คลังปัญญา / ค้นหา                                                              |                                                                                                    |                                                                                                    |                                                                                                    |                        |
|---------------------------------------------------------------------------------------------|----------------------------------------------------------------------------------------------------|----------------------------------------------------------------------------------------------------|----------------------------------------------------------------------------------------------------|------------------------|
| เรียกดูข้อมูล                                                                               | ค้นหา                                                                                                    |                                                                                                    |                                                                                                    |                        |
| ช้อมูลทั้งหมดของ คลังปัญญา                                                                  | ข้อมูลทั้งหมดของ คลังปัญ 🗸                                                                                                    | แรงงาน                                                                                                    |                                                                                                    | ค้นหา                  |
| ซุมชน & กลุ่มข้อมูล                                                                         |                                                                                                    |                                                                                                    | แสดงตัวกรองอย่า                                                                                                    | เงละเอียด              |
| วันที่เผยแพร่                                                                               | แสดงรายการ 1-10 จากทั้งหมด 1983                                                                                                    | 3                                                                                                    |                                                                                                    | ٥                      |
| จำนวนผลลัพท์ที่ได้                                                                          | ra<br>Barrier<br>Barrier<br>Bar | <br>การตรวจแรงงาน : ศึกษาเฉพาะ<br>ธนบุรี<br>มาด ทองสมบณ: อาชวัน วายวานนท์. อาจ                                   | ะกรณีการบริหารงานของกรมแรงงานในจังหวัดพร<br>ง <i>ารบ้านวีกษา</i> (สถานันบัณฑิตพัฒนบวิหารศาสตร์, 1971)                                         | ะนคร                   |
| หัวเรือง                                                                                    | in an                                                                                                    | ศึกษาปัญหาและอุปสรรคข้อขัดข้อง ในกระบวน<br>ประกาศของคณะปฏิวัติ ฉบับที่ 19 และประกาศ                              | การบริหารงานต <sup>่</sup> รวจแรงงาน เฉพาะการตรวจบังคับใช้กฎหมายคุ้มครองแร<br>เชองกระทรวงมหาดไทยที่ใช้แทนกฎหมายคุ้มครองแรงงาน ซึ่งอยู่ในอำนาง | งงานตาม<br>งหน้าที่ของ |
| วันที่เพิ่มข้อมูล                                                                           |                                                                                                    | กรมแรงงาน และเฉพาะการตรวจแรงง                                                                                    |                                                                                                    |                        |
| ประเภททรัพยากร                                                                              |                                                                                                    | _                                                                                                    |                                                                                                    |                        |
| บัญชีของฉัน                                                                                 | -                                                                                                    | สภาพการทำงานของสตรีแล                                                                                            | ч с <mark>а</mark> И 2                                                                                                    | ,                      |
| ເຫ້າສູ່ຮະນນ                                                                                 | und<br>une und communit<br>Religioners                                                                                                    | <b>ธนบุรี</b><br>บอาพร โอสัลวัฒน์ อาหาับ วายวาบบ                                                                 | รายการผลลัพท์ที่ได้                                                                                                    |                        |
| DISCOVER                                                                                    | Marine Barranet                                                                                                    | สภาพร เกษลรมณ, ยายรม รายราน<br>ศึกษาเฉพาะกรณีโรงงานทอผ้า มุ่งศึกษาข้เ<br>จ้าง ชั่วโมงทำงาน วันหยุดงาน คำล่วงเวลา | ลากการดับหา                                                                                                    |                        |
| ผู้แต่ง                                                                                     |                                                                                                    | смы                                                                                                    |                                                                                                    |                        |
| สำนักบรรณสารการพัฒนา (33)                                                                   |                                                                                                    |                                                                                                    |                                                                                                    |                        |
| Library and Information Center.<br>National Institute of Development<br>Administration (27) | Sec.<br>Martine<br>Martine<br>Martine                                                                                                    | ผู้ช่วยแม่บ้านไทย ในฮ่องกง : ภู<br>"โครงการแรงงานคืนถิ่น"                                                        | มิหลัง สภาพการทำงาน และแนวทางในการจัดทำ                                                                                                    |                        |
| ณฐพร เชี่ยมฉวี (3)                                                                          | ur nud<br>Minderin en en selve annen<br>Minderin en selve annen<br>Minderin en                                                                                                    | កណេណាក បក្សបណ្ដាហ៍, បានប្រើប្រាក់                                                                                | (กร, ธาราชกรรกรา(สถายหมุมหมายพัฒนารราวราสุดร, 1999)                                                                                           |                        |

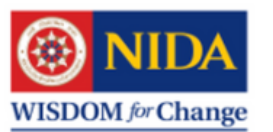

## การกรองผลลัพท์ที่ได้จากการค้นหา

| ) หน้าแรกของ คลังปัญญา / ค้นหา                                       |                                                                                                    |                                                                                                    |
|----------------------------------------------------------------------|----------------------------------------------------------------------------------------------------|----------------------------------------------------------------------------------------------------|
| อกดูข้อมูล คืนข                                                      | ทา                                                                                                    |                                                                                                    |
| รอมูลทงหมดของ ค                                                      | ω I                                                                                                    | ค้มหา                                                                                                    |
| ซุมชน & กลุ่มข้อมูล คลก "แสด                                         | งตวกรองอยาง                                                                                                    | แสดงตัวกรองอย่างละเอียด                                                                                           |
| <sup>วันที่เผยแพร่</sup> ละเอียด" เข                                 | งื่อให้ระบบแสดง                                                                                                    | ٥                                                                                                    |
| ผู้แต่ง                                                              | มาน : ศึกษาเฉพาะกรณีการบริหารงา<br>มาน : ศึกษาเฉพาะกรณีการบริหารงา                                                                        | านของกรมแรงงานในจังหวัดพระนคร                                                                                     |
| 🖦 เมนูกรอง                                                           | งผลการค้นหา<br><sub>ราชวัน วายวานนห์, อาจารย์ที่ปรึกษา (สถาบันบั</sub>                                                                    | ัณฑิตพัฒนบริหารศาสตร์, 1971)                                                                                      |
| หัวเรื่อง                                                            | รรดข้อขัดข้องในกระบวนการบริหารงานตรวจแรงงา                                                                                                | น เฉพาะการตรวจบังคับใช้กฎหมายคุ้มครองแรงงานตาม<br>ชั่แทนกฎหมายคุ้มครองแรงงาน ซึ่งอยู่ในอำนาจหน้าที่ของ            |
| วันที่เพิ่มข้อมูล                                                    | กรมแรงงาน และเฉพาะการตรวจแรงง                                                                                                    |                                                                                                    |
| ประเภททรัพยากร                                                       |                                                                                                    |                                                                                                    |
| ซีของฉัน                                                             | สภาพการทำงานของสตรีและเด็ก ใน โรงงานอุตส                                                                                                  | าหกรรมทอผ้า ในเขตนครหลวงกรุงเทพ                                                                                   |
| ເຫ້າສູ່ຮະນນ                                                          | ธนบุร<br>นภาพร โกศัลวัฒน์, อาชวัน วายวานนท์, อาจารย์ที่ปรึกษา (สถาบั                                                                      | นบัณฑิตพัฒนบริหารศาสตร์, 1972)                                                                                    |
| SCOVER                                                               | ศึกษาเฉพาะกรณีโรงงานทอผ้า มุ่งศึกษาข้อมูลด่าง ๆ เกี่ยวกับแรงงานสตรี<br>จ้าง ชั่วโมงทำงาน วันหยุดงาน ค่าถ่วงเวลา การจัดสวัสดิการและมลประโย | ่และเด็ก ลักษณะทั่วไปของการใช้แรงงานสตรีและเด็ก คำ<br>ขชน์พิเศษที่ได้รับ ทั้งนี้เพื่อแสดงข้อเท็จจริงเกี่ยวกับความ |
| ผู้แต่ง                                                              | 1994                                                                                                    |                                                                                                    |
| สำนักบรรณสารการพัฒนา (33)                                            |                                                                                                    |                                                                                                    |
| Library and Information Center.<br>National Institute of Development | <br>ผู้ช่วยแม่บ้านไทยในช่องกง : ภูมิหลัง สภาพการท<br>"โครงการแรงงานคืนถิ่น"                                                               | ำงาน และแนวทางในการจัดทำ                                                                                          |
| Administration (27)                                                  |                                                                                                    | สถาบันบัณฑิตพัฒนบริหารศาสตร์, 1999)                                                                               |
| ณฐพร เขียมฉวี (3)                                                    | Andrew Angeler                                                                                                    |                                                                                                    |

角 หน้าแรกของ คลังปัญญา / ค้นหา

| รยกดูขอมูล<br>ข้อมลทั้งหมดของ คลังปักเกา                                                    | ค้นทา                                                                           |                                                                                                    |                                                                                               |
|---------------------------------------------------------------------------------------------|---------------------------------------------------------------------------------|----------------------------------------------------------------------------------------------------|-----------------------------------------------------------------------------------------------|
|                                                                                             | ข้อมูลทั้งหมดของ คลังปัญ 🗸                                                      | แรงงาน                                                                                                 | ค้นหา                                                                                         |
| ชุมชน & กลุ่มขอมูล                                                                          |                                                                                 |                                                                                                    | ช่อนตัวกรองอย่างละเอียด                                                                       |
| วันที่เผยแพร่                                                                               | Filtero                                                                         |                                                                                                    |                                                                                               |
| ผู้แต่ง                                                                                     | Fillers                                                                         | reculte                                                                                                |                                                                                               |
| ชื่อเรื่อง                                                                                  | Title V Cor                                                                     | tains V                                                                                                | 0 0                                                                                           |
| หัวเรื่อง                                                                                   | วีเซ็ท Apply                                                                    |                                                                                                    |                                                                                               |
| วันที่เพิ่มข้อมูล                                                                           |                                                                                 |                                                                                                    |                                                                                               |
| ประเภททรัพยากร                                                                              | แสดงรายการ 1-10 จากทั้งหมด 1                                                    | 983                                                                                                    | \$                                                                                            |
| วัญชีของฉัน                                                                                 | ✓ Title                                                                         | , การตรวจแรงงาน : ศกษาเฉพาะกรณการบ<br>ธนบุรี                                                           | รหารงานของกรมแรงงาน เนจงหวดพระนคร                                                             |
| เข้าสู่ระบบ                                                                                 | Author                                                                          | นาก ทองสมบุญ, อาชวัน วายวานนท์, อาจารย์ที่ปรึกษา<br>ศึกษามงฐานกระบุโสรรคข้อชัดข้องในกระบวนการบริหารงาน | สถาบันบัณฑิตพัฒนบริหารศาสตร์, 1971)<br>รวจแรงงาน เฉพาะการตรวจบังคับใช้กฎหมายคุ้มครองแรงงานตาม |
| DISCOVER                                                                                    | Subject                                                                         | ประกาศของคณะปฏิวต พร้าง 19 และประกาศของกระทรวงมา<br>กรมแรงงาน และเฉพาะการครวจแรงง                      | เาดไทยที่ไข้แทนกฎหมายคุ้มครองแรงงาน ซึ่งอยู่ในอำนาจหน้าที่ของ                                 |
| ผู้แต่ง                                                                                     | Date issued                                                                     |                                                                                                    |                                                                                               |
| สำนักบรรณสารการพัฒนา (33)                                                                   | -                                                                               | ระบข้อบลู่ดี                                                                                           | ้องการด้บหาเพิ่ม                                                                              |
| Library and Information Center.<br>National Institute of Development<br>Administration (27) | warmente reproductionare<br>W<br>Marcine and<br>Marcine and<br>Marcine and<br>A | นการ โค่<br>ผู้ใช้สามารถเ                                                                              | ลือกค้นหาตาม ชื่อเรื่อง                                                                       |
| ณฐพร เยี่ยมฉวี (3)                                                                          |                                                                                 | ชื่อผู้แต่ง หัวเ                                                                                       | รื่อง และวันที่เผยแพร่ไ                                                                       |
| Ali, Mohoshin (2)                                                                           |                                                                                 | ข                                                                                                    |                                                                                               |
| A                                                                                           |                                                                                 |                                                                                                    |                                                                                               |

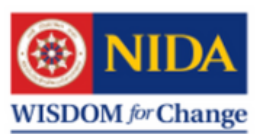

# ตัวอย่างผลลัพท์ที่ได้จากการค้นหาอย่างละเอียด

| า "สวัสดิการ"                                                           | x (rinkes                                     | ช่อนดัวกรองอย่างละเอียด                                                                     |
|-------------------------------------------------------------------------|-----------------------------------------------|---------------------------------------------------------------------------------------------|
| รียเรื่อง                                                               | ers                                           |                                                                                             |
| หัวเรื่อง Su                                                            | bject V Contains V สวัสติการ                  | 0 0                                                                                         |
| วันที่เพิ่มข้อมูล รีเซี                                                 | n Apply                                       |                                                                                             |
| ประเภททรัพยากร                                                          | 5                                             |                                                                                             |
| นัญชีของฉัน                                                             | ายการ 1-10 จากการหมด 14<br>สวัสติการอดสา      | \$                                                                                          |
| ເຮ້າສູ່ສະນນ                                                             | ร้อนกลิ่ม วอกลาง; ค                           | 9<br>9<br>9<br>9<br>9<br>9<br>9<br>9<br>9<br>9<br>9<br>9<br>9<br>9<br>9<br>9<br>9<br>9<br>9 |
| DISCOVER                                                                |                                               | ז וזוזו וזיינאר ו 14 ז                                                                      |
| ผู้แต่ง                                                                 |                                               |                                                                                             |
| กัลยาณี ธีระวงศ์ภิญโญ (1)                                               |                                               |                                                                                             |
| จินตนา พึ่งสุนทร (1)                                                    | การบริหารสวัสดิการของบริษัทที่ได้รับรางวัลนาย | จ้างดีเด่นแห่งประเทศไทย                                                                     |
| ซูเกียรติ กาญจนชาติ (1)                                                 |                                               | มันบัณฑิตพัฒนบริหารศาสตร์, 2003)                                                            |
| ສ່ວນເຄລິ່ນ ວວດຂວາ (1)                                                   |                                               |                                                                                             |
| 20 MINIM 2010 14 (1)                                                    |                                               |                                                                                             |
| ณวัฒน์ แก้วมพรัดน์ (1)                                                  |                                               |                                                                                             |
| ของการแน่ รอกสาร (1)<br>ณวัฒน์ แก้วนพรัดน์ (1)<br>ทิพย์สุดา ศรลัมพ์ (1) |                                               |                                                                                             |

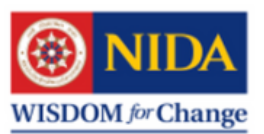

## ตัวอย่างหน้าระเบียนรายการแบบย่อ

|                                         | รักนาพยาบาลข้าราชกา      | รไทย                                                                                                    |
|-----------------------------------------|--------------------------|----------------------------------------------------------------------------------------------------|
| 8 ด้นหาใน คลังปัญญา<br>∋ กลุ่มข้อมูลนี้ | by รดีกามต์ องชาว        |                                                                                                    |
| ไขกลูส์อมูล                             | ชื่อเรื่อง:              | การประทุกค์ใช้ตัวแบบการทำให้เรียบล็อกเชิงเล้นส่าหรับการแจกแจงความสูญเสียของสวัสติการรักษา<br>พยาบาลข้าราชการไทย                                                                                                    |
| ข้อมูลทั้งหมดของ คลังปัญญา              | ชื่อเรื่องขึ้นๆ:         | Applications of log-linear smoothing models for loss distribution of Thai government's officer<br>healthcare benefit                                                                                                    |
| วันที่เอกแพร่                           | ម្ម័នតំន                 | รติกานต์ สะขาว                                                                                                    |
| มันต่อ                                  | ผู้ควบคุมงานวิจัย:       | อานนาร์ ศักดิ์วงวิชญ์                                                                                                    |
| ชื่อเรื่อง                              | ชื่อปริญญา:              | วิทยาศาสตรมหาบัณฑิต                                                                                                    |
| ทัวเรื่อง                               | າະທົນປາຊູຊາ:             | Master's                                                                                                    |
| วันที่เพิ่มข้อมล                        | สาขาวิชา:                | สถิติประบุกต์                                                                                                    |
| ประเภททรัพยากร                          | คณะ/หน่วยงาน:            | คณะสถิติประชุกด์                                                                                                    |
| กล่มข้อมูลนี้                           | หน่วยงานที่ประสาทปริญญา: | สถาบันบัณฑิตพัฒนบริหารศาสตร์                                                                                                    |
| วันที่แตกแพร่                           | วันที่เผยแพร่:           | 2561                                                                                                    |
| ŭueia                                   | หน่วยงานที่เมยแพร่:      | สถาบันบัณฑิตพัฒนบริหารศาสตร์                                                                                                    |
| ชื่อเรื่อง                              | บทศัตย่อ/เนื้อเรื่องย่อ: | การวิจัยครั้งนี้มีวัตธุประสงค์เพื่อสร้างตัวแบบการทำให้เรียบเลี้ยกเชิงเต้ม (Log-linear Smoothing<br>Models) เพื่อท่านายความถี่และความรุนแรงของความสูญเสียของสวัสติการวักษาพยาบาลข้าราชการไห<br>ประเภทผู้ป่วยนอกและผู้ป่วย ใน ปี 2556 – 2558 ซึ่งได้รับข้อมูลมาจากกรมบัญชีกลาง โดยได้นำด้วแบบ                                                                                                    |
| พัวเรื่อง                               |                          | การทำให้เรียบหนึ่งตัวแปร สองตัวแปร และหลายตัวแปร (Univariate, Bivariate and Multivariate<br>Smoothing Models) มาประยุกต์ใช้กับตัวแบบความสูญเสีย (Loss Mode) ในการนำคำของความถั                                                                                                    |
| วันที่เพิ่มข้อมูล                       |                          | ตรามรุขแลง และอายุมา 1ช ในตรแบบจาเป็นตองตดของสุดตะเนื่องออกเป็นของสุลจดประเภท<br>(Discretized) แล้วจึงนำค่ากลาง (Mid Point) ในแต่ละบ่วยมาคำนวณ ให้เป็นคะแนนมาตรฐาน (Z-score<br>ผลการรัชธพบว่า จากการศัตร์ออกรับแบตร้อยการศร์ G2 และ AIC โดยเลือกค่าด้างคล ปรากภว่าทั้งสอง                                                                                                    |
| ประเภททรัพยากร                          |                          | เกณฑ์ใต้เลือกตัวแบบเดียวกัน เมื่อพิจารณาความสมพันธ์จะเห็นว่า เพศและอาธุมีคว <sup>่</sup> ามสัมพันธ์กันกับทั้ง<br>ความอื่และความรุนแรง นอกจากนี้ในการวิจัยพบว่า ตัดส่วนของประเภทหฏ่ป่วยนอกและประเภทผู้ป่วยใน                                                                                                    |
| ອາລະດີມ<br>ເຫຼົ່າສູ່ຈະນານ               |                          | ของเทศหญ่มมีการเข้ารับการรักษาพยาบาลที่สูงกว่าเทศขาย คือ 8.4 % และ 11.8 % ในส่วนของช่วงอา<br>ของผู้ที่เข้ารับการรักษาพยาบาลข้าราชการ ประเภทผู้ป่วยนอกส่วนใหญ่จะอยู่ที่ช่วงอน 55 – 59 ปี<br>สำหรับประเภทผู้ป่วยในส่วนใหญ่จะอยู่ที่ช่วงอายุ 75 – 79 ปี ด้วแบบความสูญเสียมีประโยชน์ คือ<br>สามารอบ่าไปให้ดำบวณเบื้อทางคณิตศาสตป์ประกับภัยและทั่งส่าวองได้ซึ่ง                                                                                                    |
|                                         |                          | The purpose of this research is to create log-linear smoothing models to predict the<br>frequency and serverity of healthcare benefit loss among Thai government officers. The data<br>used in this study were obtained from the Comptoling General's Department including<br>outpatients and inpatients who admitted to the hospital between 2013 – 2015. Univariate,<br>bivariate, and multivariate smoothing models were applied to the loss model. The original<br>frequency, severity and age were discretized and their mid points were standardized [2-scor<br>for log-linear smoothing models estimation. The results show that, if we consider the |
|                                         |                          | minimum values of G2 and AIC for model selection, two criteria lead to an identical model.<br>Both gender and age correlate to frequency and severity. Furthermore, the proportions of<br>female outpatients and inpatients are 8.4 % and 11.8 % higher than male. Most outpatients<br>are 55 – 59 years old, while most inpatients are 75 – 79 years old. The loss models from this<br>current study can be used to calculate the insurance premium and improve the loss reserve<br>determine.                                                                                                    |

รายละเอียดเพิ่มเติม:

วิทยานิพนธ์ (วท.ม. (สถิติประยุกด์))--สถาบันบัณฑิตพัฒนบริหารศาสตร์, 2561

# คลิก "แสดงระเบียนรายการแบบเต็ม" เพื่อดูรายละเอียดเกี่ยวกับวิทยานิพนธ์ทั้งหมด

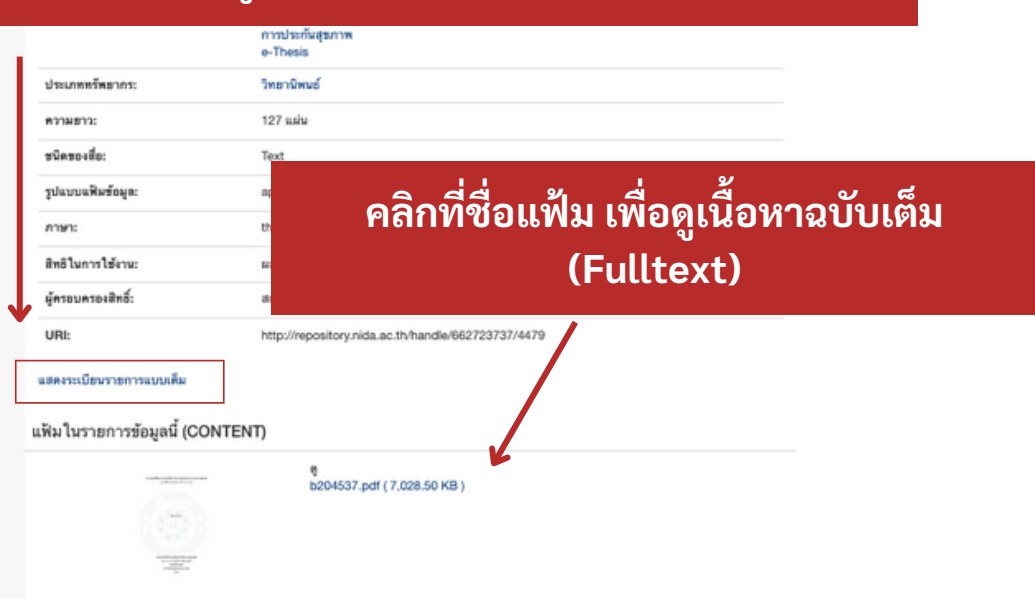

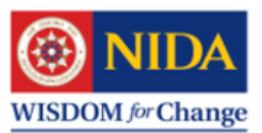

#### ตัวอย่างหน้าระเบียนรายการแบบเต็ม

#### 🛱 หน้าแรกของ คลังปัญญา / คณะและวิทยาลัย / คณะสถิติประชุกต์ / GSAS: Theses / ดูรายการข้อมูล

۹

คัมหาโน คลังปัญญา
 คุณร้อมูลนี้
 กลุ่มร้อมูลนี้
 เรียกสูรังและ
 ร้อมูลนี้งหมดของ คลังปัญญา

## แสดงผลในรูปแบบ Qualified Dublin Core (QDC) เช่น

- dc.title
- dc.contributor.advisor
- dc.contributor.author
- dc.date.available
- dc.date.issued
- dc.identifier.uri
- dc.drecription.abstract
- dc.format.extent
- ...

| แสดงระเบียนราะการแบบสอ<br>การประยุกด์ไข้ตัวแบบการทำให้เรียบล็อกเชิงเส้นสำหรับการแจกแจงความสูญเสียของสวัสดิการ<br>รักษาพยาบาลท้าราชการไทย |                                                                                                    |    |  |  |  |
|----------------------------------------------------------------------------------------------------|----------------------------------------------------------------------------------------------------|----|--|--|--|
| dc.contributor.advisor                                                                                                    | อานนก์ ศักดิ์วรวิชญ์                                                                                                    | th |  |  |  |
| dc.contributor.author                                                                                                    | รติกานส์ สะขาว                                                                                                    | th |  |  |  |
| dc.date.accessioned                                                                                                    | 2019-06-23T05:27:32Z                                                                                                    |    |  |  |  |
| dc.date.available                                                                                                    | 2019-06-23T05:27:32Z                                                                                                    |    |  |  |  |
| dc.date.issued                                                                                                    | 2018                                                                                                    |    |  |  |  |
| dc.identifier                                                                                                    | b204537                                                                                                    |    |  |  |  |
| dc.identifier.uri                                                                                                    | http://repository.nida.ac.th/handle/862723737/4479                                                                                                    |    |  |  |  |
| dc.description                                                                                                    | วิทยานิพษย์ (วท.ม. (สถิติประยุกศ์))สถาบันบัณฑิตพัฒนบริหารศาสตร์, 2561                                                                                                    | th |  |  |  |
| dc.description.abstract                                                                                                    | การวิจัยหริ่งนี้มีวัตถุประสงค์เพื่อสร้างตัวแบบการทำ ให้เรียบมัอกเซิงเส้น (Log-linear Smoothing Models)<br>เพื่อท่านายความขึ้และความรุขแรงของความสูญเสียของสวัสดิการรักษาทธาบาลข้าราชการไทย ประเภทผู้ปวย<br>นอกและผู้ป่วยใน ปี 2556 – 2558 ซึ่งให้รับข้อมูขมาจากการบัญชึกการ โดยได้นำตัวแบบการทำให้เรียมหนึ่ง<br>ตัวแปร ของคัมป่า และครามรุขแลงของความสูดเสียของสวัสดิการรักษาทธราบาลข้าราชการไทย ประเภทผู้ป่วย<br>ประยุกศไข้กับตัวแบบความสูญเสีย (Loss Model) ในการนำค่าของความส์ ความรุขแรง และอากุมา ใช้ไม่สด้วย<br>แบบจำเป็นต้องคัดข้อมูลต่อเมืองออกเป็นข้อมูขจังประเภท (Discretized) แล้วจึงนำค่ากลาง (Mid Point) ใน<br>แต่ละช่วมมาคำบวลให้เป็นคะแนนมาตรฐาน (Z-score) แลการวิจัยตบว่า จากการดัดเลือกตัวแบบด้วยเกณฑ์<br>62 และ ALC โดยเลือกค่าด้างสุด ปรากญว่าทั่งของเกณฑ์ได้เลือกด้วแบบเดียวกัน เมื่อพิจารณาความสังคันข้อะ<br>เด็นว่า เทศและอากุมีความสัมกันอักันกับทั้งสองเกณฑ์ได้เลือกด้วแบบเดียวกัน เมื่อพิจารณาความสังคันข้อะ<br>เด็นว่า เทศและอากุมีความสัมกันอักันกับทั้งสองเกณฑ์ได้เลือกด้วแบบเดียวกัน เมื่อพิจารณาความสังคันข้อะ<br>เห็นว่า เทศและอากุมีความสัมกันอักนะกับทั้งสองเกณฑ์ได้เลือกด้วแบบเดียวกัน เมื่อพิจารณาความสังกันของ<br>ประเภทผู้ป่วยมอกและประเภทผู้ป่วยในของหลามสัมและความรุบแรง นอกจากนี้ในการวิจัยคนว่า สัดส่วนของ<br>ประเภษผู้ป่วยมอกและประเภทผู้ป่วยในของเหต | th |  |  |  |
| dc.description.abstract                                                                                                    | The purpose of this research is to create log-linear smoothing models to predict the frequency<br>and severity of healthcare benefit loss among Thai government officers. The data used in this<br>study were obtained from the Comptroller General's Department including outpatients and inpa-<br>tients who admitted to the hospital between 2013 – 2015. Univariate, bivariate, and multivariate<br>smoothing models were applied to the loss model. The original frequency, severity and age were<br>discretized and their mid points were standardized (Z-score) for log-linear smoothing models esti-<br>mation. The results show that, if we consider the minimum values of G2 and AIC for model selec-<br>tion, two criteria lead to an identical model. Both gender and age correlate to frequency and<br>severity. Furthermore, the proportions of female outpatients and inpatients are 8.4 % and 11.8 %<br>higher than male. Most outpatients are 55 – 59 years old, while most inpatients are 75 – 79 years<br>old. The loss models from this current study can be used to calculate the insurance premium and<br>improve the loss reserve determination.                                                                                                    | en |  |  |  |
| dc.format.extent                                                                                                    | 127 แล่น                                                                                                    | th |  |  |  |
| dc.format.mimetype                                                                                                    | application/pdf                                                                                                    | en |  |  |  |
| dc.language.iso                                                                                                    | tha                                                                                                    |    |  |  |  |
| dc.publisher                                                                                                    | สถาบันบัณฑิตพัฒนบริหารศาสตร์                                                                                                    | th |  |  |  |
| dc.rights                                                                                                    | ผลงานนี้แผยแพร่ภาย ใต้ลือสิทธิ์ของสถาบันบัณฑิตพัฒนบริหารศาสตร์                                                                                                    | th |  |  |  |
| dc.subject                                                                                                    | ตัวแบบการทำให้เรือบล็อกเซิลเส้น                                                                                                    | en |  |  |  |
| dc.subject                                                                                                    | ตัวแบบความสูญเสีย                                                                                                    | en |  |  |  |
| dc.subject                                                                                                    | การประกันสุขภาพ                                                                                                    | en |  |  |  |
| dc.subject                                                                                                    | e-Thesis                                                                                                    | en |  |  |  |
| dc.subject.other                                                                                                    | ข้าราชการ ไทย บริการทางการแพทย์                                                                                                    | th |  |  |  |
| dc.subject.other                                                                                                    | สวัสดิการข้าราชการ                                                                                                    | th |  |  |  |
| dc.subject.other                                                                                                    | สวัสดิการด้านการรักษาพยาบาล ไทย                                                                                                    | th |  |  |  |
| dc.title                                                                                                    | กวรประชุกต์ไข้ตัวแบบการทำไห้เรียบเรียกเอิงเส้นสำหรับการแจกแจงความสูญเสียของสวัสดีการรักษา<br>พยาบาลข้าราชการไทย                                                                                                    | th |  |  |  |
| dc.title.alternative                                                                                                    | Applications of log-linear smoothing models for loss distribution of Thai government's officer<br>healthcare benefit                                                                                                    | en |  |  |  |
| dc.type                                                                                                    | Text                                                                                                    | en |  |  |  |
| dc.rights.holder                                                                                                    | สถาบันบัณฑิตพัฒนบริหารศาสตร์                                                                                                    |    |  |  |  |
| mods.genre                                                                                                    | วิทธานิพมธ์                                                                                                    | th |  |  |  |
| mods.physicalLocation                                                                                                    | สถาบันบัณฑิตพัฒนบริหารศาสตร์, สำนักบรรณสารการพัฒนา                                                                                                    | th |  |  |  |
| thesis.degree.name                                                                                                    | วิทยาศาสตรมหาเป้นทิต                                                                                                    | th |  |  |  |
| thesis.degree.level                                                                                                    | Master's                                                                                                    | en |  |  |  |
| thesis.degree.discipline                                                                                                    | สอิติประทุกต์                                                                                                    | th |  |  |  |
| thesis.degree.grantor                                                                                                    | สถาบันบัณฑิตพัฒนบริหารศาสตร์                                                                                                    | th |  |  |  |
| thesis degree department                                                                                                    | คณะสอิติประยุกต์                                                                                                    | th |  |  |  |

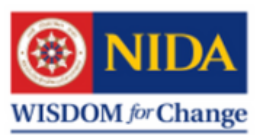

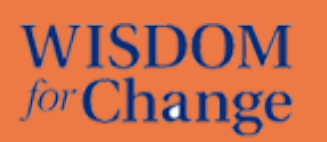

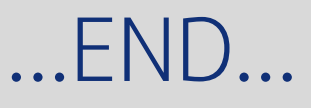